# Instructivo para Obtener y Descargar Office 365 Educación Gratis

## Requisitos previos:

- 1. Ser estudiante activo de nuestra institución.
- Disponer de una dirección de correo electrónico institucional válida (por ejemplo: nombre.apellido@campus.fmed.uba.ar o nombre.apellido@fmed.uba.ar).

Verifique que su cuenta de correo electrónico institucional esté activa y tengas acceso a ella.

# Paso 1: Verificar la Elegibilidad

- 1. Abre tu navegador web preferido (Chrome, Edge, Firefox, etc.).
- 2. Accede a la página oficial de Microsoft para estudiantes: https://www.microsoft.com/es-es/education/products/office
- 3. En la sección "Comenzar a usar Office 365 gratis", ingresa tu dirección de correo electrónico institucional y haz clic en **"Comenzar"**.

### Paso 2: Crear una Cuenta o Iniciar Sesión

- Si ya tienes una cuenta de Microsoft asociada a tu correo institucional:
  - 1. Selecciona la opción para "Iniciar sesión".
  - 2. Ingresa tu contraseña y continúa al siguiente paso.
- Si no tienes una cuenta de Microsoft:
  - 1. Sigue las instrucciones para crear una nueva cuenta utilizando tu correo institucional.
  - Completa el proceso de verificación que puede incluir la confirmación a través de un código enviado a tu celular mediante mensaje de texto o llamada.

### Paso 3: Verificación en dos pasos (si aplica)

- Es posible que se te pida que verifiques tu identidad utilizando la aplicación *Authenticator*.
- Si es así, sigue estos pasos:
  - 1. Descarga e instala la aplicación *Microsoft Authenticator* en tu teléfono inteligente desde la tienda de aplicaciones correspondiente (App Store o Google Play Store).
  - 2. Abre la aplicación *Authenticator* y sigue las instrucciones para agregar tu cuenta institucional. Es posible que necesites escanear un código QR o ingresar un código que se te proporcione.
  - 3. Una vez que hayas configurado tu cuenta en la aplicación *Authenticator*, recibirás un código de verificación en tu teléfono. Ingresa este código en el sitio web de Office 365 para continuar con el inicio de sesión.

# Paso 4: Descarga Office 365

- 1. Una vez que hayas iniciado sesión, deberías ver la página principal de Office 365.
- 2. Busca un botón o enlace que diga "Instalar Office" o "Descargar Office". La ubicación y el texto exacto pueden variar ligeramente.
- 3. Haz clic en el botón de descarga. Se te ofrecerán diferentes versiones de Office 365 (por ejemplo, la versión de escritorio completa o solo las aplicaciones web). Elige la opción que mejor se adapte a tus necesidades.
- 4. Se descargará un archivo ejecutable en tu computadora.

### Paso 5: Instala Office 365

- 1. Ubica el archivo ejecutable que descargaste y haz doble clic sobre él para iniciar el proceso de instalación.
- 2. Sigue las instrucciones que aparezcan en pantalla. Es posible que se te pida que aceptes los términos de licencia y que elijas la ubicación donde deseas instalar Office 365.
- 3. La instalación puede tardar algunos minutos, dependiendo de tu conexión a Internet y la velocidad de tu computadora.
- 4. Una vez que la instalación haya finalizado, podrás abrir las aplicaciones de Office 365 (como Word, Excel, PowerPoint) y comenzar a utilizarlas.

#### Notas importantes

- Activación: Office 365 se activará automáticamente una vez que inicies sesión con tu cuenta institucional. No necesitas ingresar ninguna clave de producto.
- Actualizaciones: Office 365 se actualiza automáticamente a través de Internet, por lo que siempre tendrás las últimas funciones y mejoras.
- Soporte técnico: Si tienes algún problema durante la descarga o instalación, puedes contactar al soporte técnico de Microsoft o al área de soporte técnico de Facultad de Medicina: redes@fmed.uba.ar

#### Recursos adicionales

- Sitio web de Microsoft Education: <u>https://www.microsoft.com/es-es/education</u>
- Soporte técnico de Microsoft: https://support.microsoft.com/es-es/office
- Soporte técnico de Facultad de Medicina: envíe un correo a <u>redes@fmed.uba.ar</u> informando:
  - Nombre y apellido,

- DNI,

- correo institucional,
- teléfono de contacto,
- detalle del problema (puede incluir capturas de pantalla)